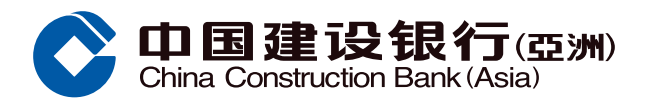

## 更改信用额-永久调升示范

❶ 客户经手机银行选择「信用卡 / 贷款」

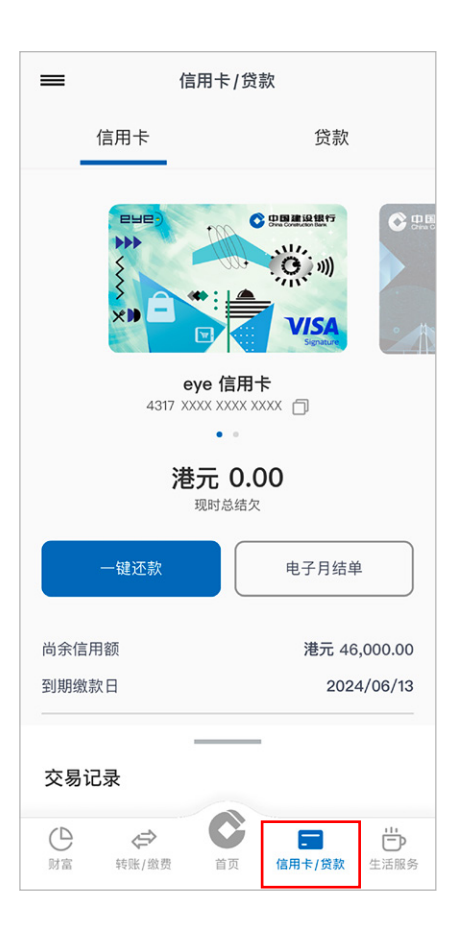

- 输入申请信用额(输入值以千元为单位 且不能等于或低于当前信用额度);及
  - 输入每月收入;及
  - 输入其他负债 (如有);及
  - 点击「下一步」

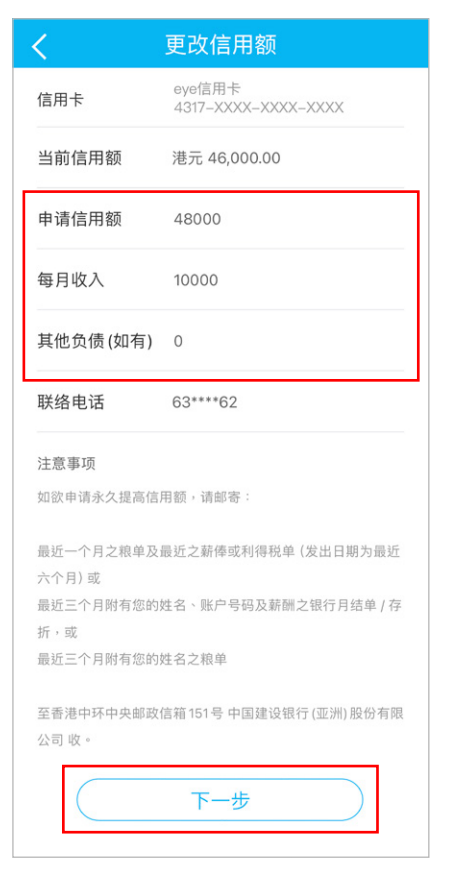

❷ 点击服务功能页内「更改信用额」

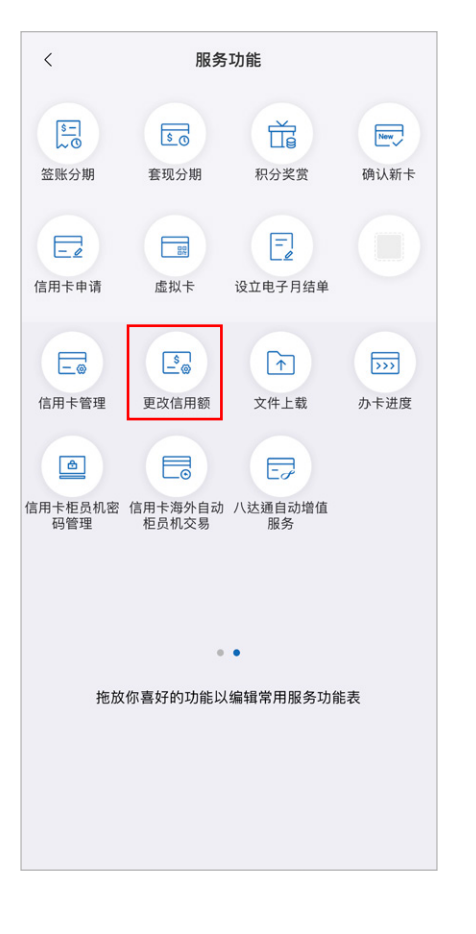

5 系统显示提出修改的信用卡设置供客 户覆核,然后点击「确定」提交

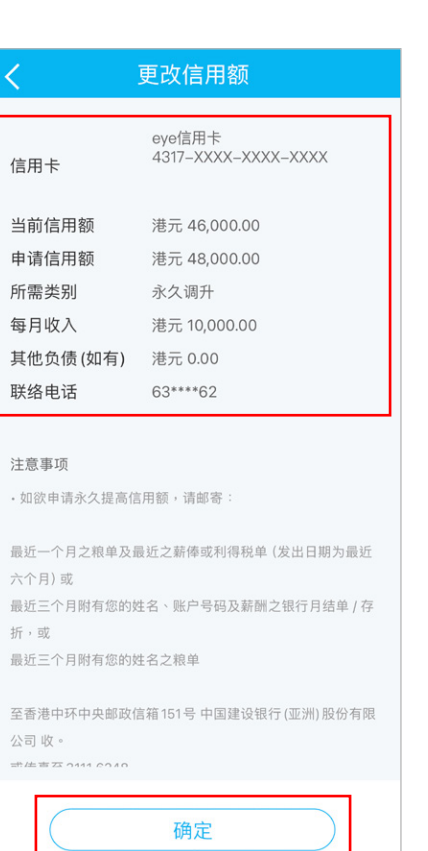

3 点击「永久调升」并选择信用卡,然后 点击「下一步」

| <                                                     | 更改信用额                        |                |
|-------------------------------------------------------|------------------------------|----------------|
| 综合信用额                                                 |                              | 港元 46,000.00   |
| 如欲调整人民币户                                              | ·口的额度,请按J                    | <b>t</b> •     |
| 类别                                                    |                              |                |
| 永久调升                                                  |                              |                |
| ○ 临时调升                                                |                              |                |
| 永久调低                                                  |                              |                |
| 临时调低                                                  |                              |                |
| 请选择信用卡                                                |                              |                |
| 信用卡                                                   | eye信用卡                       | V 1000         |
| 信用额度                                                  | 4317-XXX-XXX<br>港元 46,000.00 | X-XXX          |
| 注音東西                                                  |                              |                |
| 加原河瓜佐田茲                                               | 非联络安白印发节环                    |                |
| <ul> <li>・ 如常响低后用额,1</li> <li>・ 建行(亚洲) 个人信</li> </ul> | 有联始各厂服务热线<br>田卡账户 之信田麵为:     | 。<br>综合信田限麵。阅下 |
| 之所有VISA、Maste                                         | rcard 及 / 或银联个 /             | 信用卡账户将会共       |
| 用此综合信用限额。                                             |                              |                |
| ·更改信用额度只適用                                            | 用於主卡會員。如欲]                   | 更改附属卡的信用卡      |
| 额度,请联络客户服                                             | 务热线。                         |                |
|                                                       |                              |                |

输入保安编码或生物认证或一次性专用密码进行验证,然后点击「确认」

| <                                              | 更改信用额                                                                                                    |
|------------------------------------------------|----------------------------------------------------------------------------------------------------|
| 输入一次                                           | 性专用密码                                                                                                    |
| 为向您提<br>要输入一<br>我们已经<br>+852-63<br>码。<br>请输入该· | 供更安全的网上银行及手机银行服务,您需<br>次性专用密码。<br>以短信形式向您于本行记录的手机号码<br>****62 发出一个六位数字的一次性专用密<br>一次性专用密码以以验证此交易。                          |
|                                                |                                                                                                    |
| 此一次性考                                          | ₹用密码将于 99 秒后无效 重新发出密码                                                                                                    |
| $\subset$                                      | 确认                                                                                                    |
| 注:<br>1. 请注意意<br>言和号提名<br>2. 如您何一<br>户服务热:     | 一次性专用密码只会发送至您于本行记录的<br>,即使您已就该手机号码启动由电话服务运<br>的短信转移服务。<br>望更新您于本行记录的手机号码,请亲临本<br>个网点办理相关手续。如需查询,请致电客<br>线 (852)277 95533。 |

| 次の的指示已被接纳。           如有任何疑问・请联络客户服务热线。           参考编号         K5241XXXXXXX           参考编号         K5241XXXXXXXX           信用卡         名317-XXXX-XXXXX           当前信用额         港元 46,000.00           申请信用额         港元 46,000.00           所需类别         永久调升           每月收入         港元 10,000.00           其他负债 (如有)         港元 0.00           联络电话         63****62 |           | 俞主页                           |
|----------------------------------------------------------------------------------------------------|-----------|-------------------------------|
| 次的指示已被接纳。           如有任何疑问・请联络客户服务热线。           参考编号         K5241XXXXXXX           信用卡         eye信用卡<br>4317-XXXX-XXXX-XXXXX           当前信用額         港元 46,000.00           申请信用額         港元 48,000.00           所需类别         永久调升           每月收入         港元 10,000.00           其他负债(如有)         港元 0.00           联络电话         63****62                         | (         |                               |
| 您的指示已被接纳。           如有任何疑问 · 请联络官户服务热线 ·           参考编号         K5241XXXXX           詹考编号         A17-XXX-AXXX           信用卡         名17-XXX-AXXX           当前信用额         港元 46,000.00           申请信用额         港元 48,000.00           所需类别         永久调升           每月收入         港元 10,000.00           其他负债 (如有)         港元 0.00           联络电话         63****62     | (         | >                             |
| 如有任何疑问・请联络客户服务热线。<br>参考编号 K5241XXXXXXX<br>信用卡 4317-XXXX-XXXX-XXXX-<br>当前信用额 港元 46,000.00<br>申请信用額 港元 48,000.00<br>所需类別 永久调升<br>每月收入 港元 10,000.00<br>其他负债 (如有) 港元 0.00<br>联络电话 63****62                                                                                                    | 您的指       | 示已被接纳。                        |
| 参考编号     K5241XXXXXX       信用卡     eye信用卡<br>4317-XXXXXXX-       当前信用额     港元46,000.00       申请信用额     港元48,000.00       所需类别     永久调升       每月收入     港元10,000.00       其他负债(如有)     港元 0.00       联络电话     63****62                                                                                                    | 如有任何疑问,请耶 | 关络客户服务热线。                     |
| 信用卡     eye信用卡<br>4317-XXX-XXX-XXXX       当前信用額     港元46,000.00       申请信用額     港元48,000.00       所需类别     永久调升       每月收入     港元10,000.00       其他负债(如有)     港元 0.00       联络电话     63****62                                                                                                    | 参考编号      | K5241XXXXXXXX                 |
| <ul> <li>当前信用額</li> <li>港元 46,000.00</li> <li>申请信用額</li> <li>港元 48,000.00</li> <li>所需类別</li> <li>永久调升</li> <li>每月收入</li> <li>港元 10,000.00</li> <li>其他负债 (如有)</li> <li>港元 0.00</li> <li>联络电话</li> <li>63****62</li> </ul>                                                                                                    | 信用卡       | eye信用卡<br>4317-XXXX-XXXX-XXXX |
| 申请信用額     港元 48,000.00       所需类別     永久调升       每月收入     港元 10,000.00       其他负债(如有)     港元 0.00       联络电话     63****62                                                                                                    | 当前信用额     | 港元46,000.00                   |
| 所需类别 永久调升<br>毎月收入 港元 10,000.00<br>其他负债(如有) 港元 0.00<br>联络电话 63****62                                                                                                    | 申请信用额     | 港元 48,000.00                  |
| 毎月收入     港元 10,000.00       其他负债(如有)     港元 0.00       联络电话     63****62                                                                                                    | 所需类别      | 永久调升                          |
| 其他负债 (如有) 港元 0.00<br>联络电话 63****62                                                                                                    | 每月收入      | 港元 10,000.00                  |
| 联络电话 63****62                                                                                                    | 其他负债 (如有) | 港元 0.00                       |
|                                                                                                    | 联络电话      | 63****62                      |
| (  主页    )                                                                                                    |           | 主页                            |